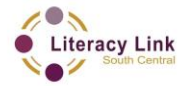

This task set was vetted by this project and was not reviewed by the QUILL team

### **OALCF Task Cover Sheet for the Deaf Stream**

Task Title: Set up and use an e-mail account includes ASL video

| Learner Name:                                                                                                    |                                                                                                    |  |  |  |  |  |  |  |
|----------------------------------------------------------------------------------------------------|----------------------------------------------------------------------------------------------------|--|--|--|--|--|--|--|
| Date Started: Date Completed:                                                                                     |                                                                                                    |  |  |  |  |  |  |  |
|                                                                                                    |                                                                                                    |  |  |  |  |  |  |  |
| Successful Completion: Yes                                                                                        | No                                                                                                    |  |  |  |  |  |  |  |
| <b>Goal Path:</b> Employment ✓ Appr<br>Secondary Independence✓                                                    | enticeship Secondary School Post                                                                                                    |  |  |  |  |  |  |  |
| Task Description:<br>In this task learners will demons<br>account.                                                | strate how to set up and use a new e-mail                                                                                                    |  |  |  |  |  |  |  |
| Competency:                                                                                                    | Task Group(s):                                                                                                    |  |  |  |  |  |  |  |
| A: Find and Use Information<br>B: Communicate ideas and<br>information<br>D: Use Digital technology<br>(optional) | <ul> <li>A1: Read continuous text</li> <li>A2: Interpret documents</li> <li>A3. Extract info from films, broadcasts,</li> <li>and presentations</li> <li>B1. Interact with others</li> <li>D. N/A</li> </ul> |  |  |  |  |  |  |  |

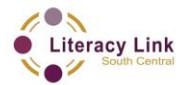

This task set was vetted by this project and was not reviewed by the QUILL team

### Level Indicators:

- A1.1: Read brief texts to locate specific details
- A1.2: Read text to locate and connect ideas and information
- A2.1: Interpret very simple documents to locate specific details
- A3. Extract info from films, broadcasts, and presentations
- B1.2 Initiate and maintain interactions with one or more persons to discuss , explain or exchange information
- D1: Perform simple digital tasks according to a set procedure
- D2: Perform well-defined, multistep digital tasks

### Performance Descriptors: see chart on last page

### Materials required:

- "Set up and use an email account" ASL video <u>https://youtu.be/E6dd899MmJY</u>
- Smartboard
- Intervenor (based on client's needs)
- Deaf Instructor (if available)
- Assistive technology or ACC if applicable
- Computer
- Internet connection

### Support Materials Included:

• An "Optional Video outline for Instructor and Learner reference" with instructions for this Task Set in both English and ASL

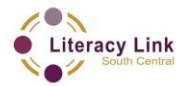

This task set was vetted by this project and was not reviewed by the QUILL team

### Skill Building Activities: <u>Click here to go to Skill Building Activities</u>

Please find the following skill building activities at the end of this task set:

- Skill Building Activity # 1: video example of setting up and using an email account with ASL instructions
- An "Optional Video outline for Instructor and Learner reference" for Skill Building Activity # 1, in both English and ASL
- Skill Building Activity # 2: Setting up and using an e-mail account (instructions and screen shots)

Task Title: Set up and use an e-mail account

## Learner Information and Task:

Most people nowadays contact people through e-mail. It's a very important tool to communicate with family, friends, co-workers, and new people. You may need to use e-mails for: sending a resume or talking to your boss, replying to an ad, buying a present online, sending a note to your family, etc. E-mail is instant, fast, and free.

Before doing this task, it is recommended that you watch the two ASL videos that show examples of setting up and using an e-mail account. You may pause and replay the videos as many times as needed.

### Setting up an email account:

**Task 1:** Why is it a good idea to use your real first and last name as your email user name?

**Task 2:** Pretend you forget your password. Which two items do you need to get a new password?

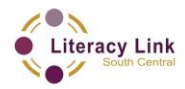

This task set was vetted by this project and was not reviewed by the QUILL team

**Task 3:** If you can't read the verification picture, how do you get a new picture?

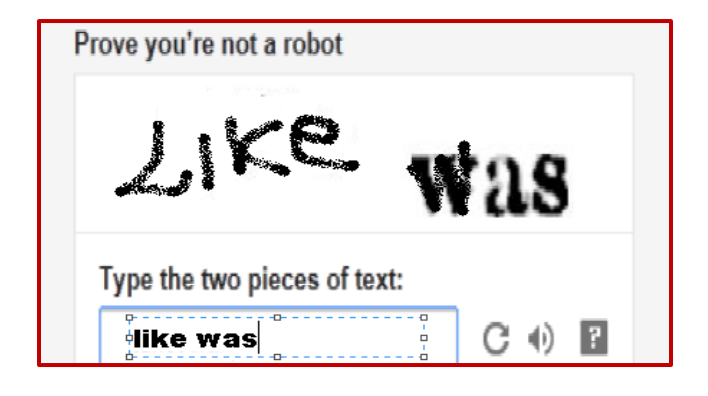

- **Task 4:** Set up an e-mail account.
- **Task 5:** Sign or show the Instructor how to set up an e-mail account.

### Using email:

**Task 6:** What button do you click to begin a new email?

**Task 7:** Give one example of how you can change the look of your email text.

Task 8: What does the icon look like to delete an email?

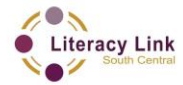

This task set was vetted by this project and was not reviewed by the QUILL team

## **Optional Video outline for Instructor and Learner reference** (English):

### Set up email: Questions

Now you can answer questions for Tasks one to three.

Task 1: Why is it a good idea to use your real first and last name as your email user name?

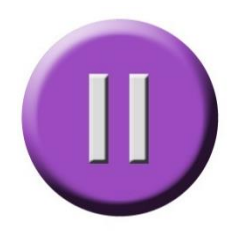

Note: this graphic indicates a place where you can pause the video to allow time to learners to or prepare for reflect on the task.

Task 2: Pretend you forget your password. Which two items do you need to get a new password?

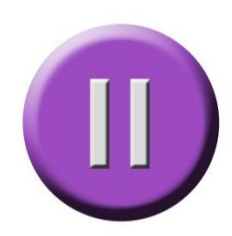

Task 3:

If you can't read the verification picture, how do you get a new picture?

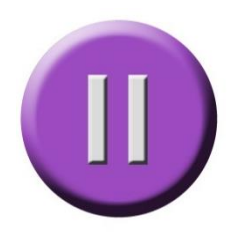

### Demonstrate

Task 4: Set up an e-mail account.

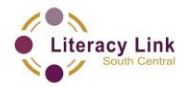

This task set was vetted by this project and was not reviewed by the QUILL team

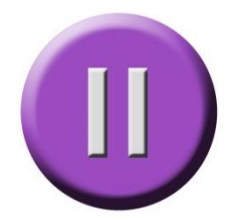

Task 5:Sign or show the Instructor how to set up an e-mail<br/>account.

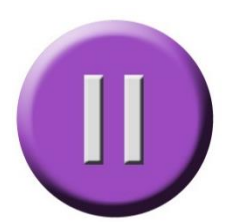

## **Use email: Questions**

Task 6: What button do you click to begin a new email?

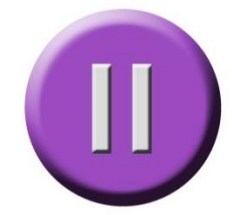

Task 7: Give one example of how you can change the look of your email text.

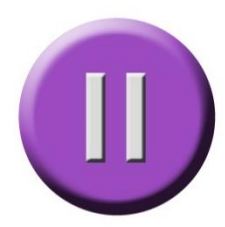

Task 8: What does the icon look like to delete an email?

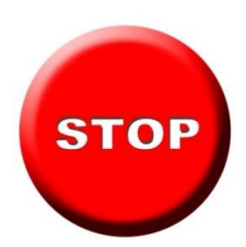

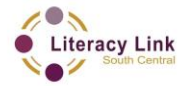

This task set was vetted by this project and was not reviewed by the QUILL team

## **Optional Video outline for Instructor and Learner reference** (ASL):

### Set up email: Questions

NOW YOU ANSWER QUESTIONS(2h.) TASK ONE-TO-THREE

TASK NUMBER 1: WHEN IMPORTANT SUGGESTION USE YOUR REAL FIRST LAST NAME AS YOUR U-S-E-R NAME WHAT Q

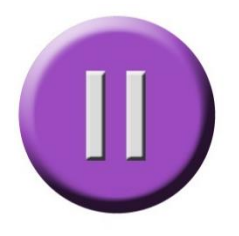

TASK NUMBER TWO: WHAT TWO THINGS IMPORTANT CONTACT INFORMATION YOU CAN PUT THAT HELP IF NEED FORMAT IF YOU FORGOT PASSWORD Q

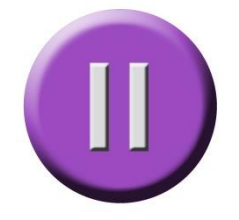

TASK NUMBER THREE: IF YOU CAN'T READ INFORMATION THAT IN V-E-R-I-F-I-C-A-T-I-O-N PROOF PICTURE WHAT HOW CAN YOU MAKE NEW PICTURE LOOK-AT WHAT Q

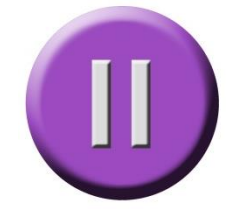

### Demonstrate

TASK NUMBER FOUR: NOW YOU SET-UP E-M-A-I-L ACCOUNT

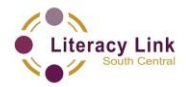

This task set was vetted by this project and was not reviewed by the QUILL team

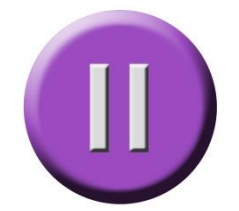

TASK NUMBER FIVE: SIGN / EXPLAIN YOUR TEACHER HOW SET-UP E-M-A-I-L ACCOUNT

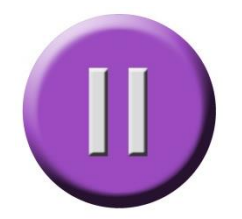

## **Use email: Questions**

TASK NUMBER SIX: WHAT SQUARE ICON NAME START WITH NEW E-M-A-I-L WHAT Q

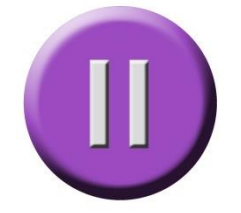

TASK NUMBER SEVEN: GIVE ME ONE EXAMPLE HOW YOU CHANGE SUCH F-O-N-T / S-T-Y-L-E / LARGE / SMALL-CASE YOUR E-M-A-I-L TYPE-OVER WRITTEN PARAGRAPH WHAT Q

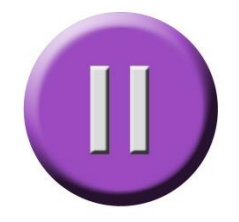

TASK NUMBER EIGHT: WHAT LOOK-LIKE SQUARE ICON TO-CLICK DELETE E-M-A-I-L WHAT Q **Task Title:** Set up and use an e-mail account

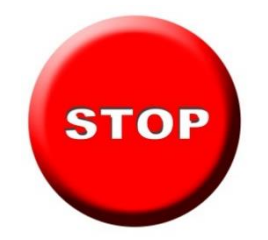

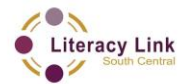

This task set was vetted by this project and was not reviewed by the QUILL team

### **Answer Key**

**Task 1:** Why is it a good idea to use your real first and last name as your email user name?

It is more professional, especially for job searching

**Task 2:** Gmail can contact you 2 ways if you forget your email password. What are they?

Using another email address or through your mobile phone (text)

**Task 3:** If you cannot read the information in the verification picture, how can you get a new one?

You can click "get a new challenge" and a new picture will appear

**Task 4:** Set up an e-mail account.

The learner will have successfully completed this Task if they are able to create an email account

**Task 5:** Sign or show the Instructor how to set up an e-mail account.

The learner will have successfully completed this task if they can communicate the instructions for setting up an email account to you in their preferred mode of communication (ex. sign language, fingerspelling, through demonstration)

**Task 6:** What button do you click to begin a new email?

Compose

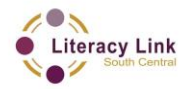

This task set was vetted by this project and was not reviewed by the QUILL team

**Task 7:** Give me one example of how you can change the look of your email text

Any one of the following: Change the font, the font size or colour, add/remove highlighting, etc. If the learner suggests other ways to change the look of their email text that don't appear on this list but are correct, they have successfully completed this task.

Task 8: What does the icon look like to delete an email?

It looks like a trash can.

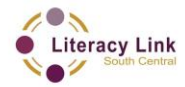

This task set was vetted by this project and was not reviewed by the QUILL team

### Task Title: Set up and use an e-mail account

|      |   | Performance Descriptors                                                             | Needs Work | Completes | Task with | Support of<br>Practitioner | Completes | Task<br>Independently |
|------|---|-------------------------------------------------------------------------------------|------------|-----------|-----------|----------------------------|-----------|-----------------------|
| A1.1 | • | Reads short texts to locate a single piece of information                           |            |           |           |                            |           |                       |
| A1.2 | • | Follows the main events of descriptive, narrative, and informational texts or video |            |           |           |                            |           |                       |
|      | • | Begins to identify sources and evaluate information                                 |            |           |           |                            |           |                       |
| A3   | • | tasks in this group are not rated for<br>complexity                                 |            |           |           |                            |           |                       |
| B1.2 | • | Signs clearly in a focused and organized way                                        |            |           |           |                            |           |                       |
|      | • | Rephrases to confirm understanding                                                  |            |           |           |                            |           |                       |
| D1.1 | • | Follows simple prompts                                                              |            |           |           |                            |           |                       |
|      | • | Follows apparent steps to complete tasks                                            |            |           |           |                            |           |                       |
|      | • | Interprets brief texts and icons                                                    |            |           |           |                            |           |                       |
|      | • | Locates specific functions and information                                          |            |           |           |                            |           |                       |
|      | • | Begins to perform simple searches                                                   |            |           |           |                            |           |                       |
| D.2  | • | Locates and recognizes functions and commands                                       |            |           |           |                            |           |                       |
|      | • | Selects and follows appropriate steps to complete tasks                             |            |           |           |                            |           |                       |

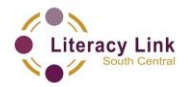

This task set was vetted by this project and was not reviewed by the QUILL team

This task: was successfully completed \_\_\_\_\_

needs to be tried again\_\_\_\_\_

**Learner Comments:** 

**Instructor (print)** 

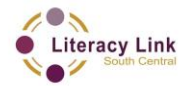

This task set was vetted by this project and was not reviewed by the QUILL team

# SKILL BUILDING ACTIVITY # 1: video example of setting up and using an email account, with ASL instructions

https://youtu.be/LGXsTIH-xkM

## **Optional Video outline for Instructor and Learner reference** (English)

- 1. Find the internet browser icon (Internet Explorer, Google Chrome) from your computer window and open it
- 2. Type <u>http://mail.google.com/</u> inside the Address Bar edit box and then press the ENTER keyboard key
- 3. Click on "Create an account"
- 4. Add your first name, last name
- 5. When choosing your new "username" please think of professionalism & manners. When looking for employment you should include your first name and last name
- 6. Add your password and repeat your password to confirm. A strong password is strongly recommended
- 7. Enter your real birthday. It is important so you can gain access to your email account if you forget your password
- 8. Click your gender. If you do not want to disclose, you can click "other"
- 9. Type in your mobile phone number. If you forget your password, Google can send you an access code through text message

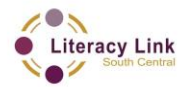

This task set was vetted by this project and was not reviewed by the QUILL team

- 10. Add any other e-mail address you already have. It can be used if you have to reset your password
- Google needs to be sure that you are a real person. They need to prove that you are not a robot for security reasons.
  (Optional) *click on "Skip this verification" if you prefer to use the process through your cell phone number (text)*

Type-in one or two pieces of the text as you see them on the screen (picture). They can be difficult to read and not accessible so you might need help. There are several different ways.

- 1. Reset the picture by clicking to get a new challenge (next to the text box)
- 2. Guess and try it again if it failed
- 3. Click "?" for help
- 12. Please make sure the "Location" drop-down menu setting is set to your Country to benefit from using the correct language and Google services. If it already says "Canada" you can leave it alone.
- 13. Make sure you that you put a check mark 

  next to the setting called "I AGREE TO THE GOOGLE TERMS OF SERVICE AND PRIVACY POLICY" before clicking on the "Next Step" button. For more information click on both words. If you do not click and/or agree, you cannot continue the application and Google will not accept you as account holder.
- 14. Click "Next Step" button
- 15. Google asks you if you want to create your Profile. You can do this later in settings. Click "No Thanks"
- 16. This screen is welcoming you to Google! Click "Continue to Gmail"

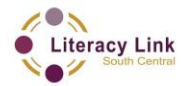

This task set was vetted by this project and was not reviewed by the QUILL team

**Note:** You can add a profile picture at any time. To see the instructions and screen shots of adding a profile picture, please look at the Skill Building Activity handout called "Setting up an email account".

## To send email:

- 1. Click on the "compose" icon
- 2. Type an e-mail address
- Under subject, add the reason you are sending an e-mail. For example, if you want to meet that person on Saturday, type "Saturday"
- 4. Type your message
- 5. If you want to change the look of the text, you need to highlight your message and decide what you want to change. You can change the style and size of the font.
- 6. When you finish typing your message. Click SEND.

## To delete email:

- 1. Go to inbox
- 2. Left click on the box beside the message you want to delete
- 3. Look for the trash icon and left click

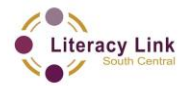

This task set was vetted by this project and was not reviewed by the QUILL team

## To sign out:

- 1. Click on the username or look for your profile picture on the top right.
- 2. Click Sign out.

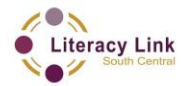

This task set was vetted by this project and was not reviewed by the QUILL team

## SKILL BUILDING ACTIVITY # 1: video example of setting up and using an email account with ASL instructions

https://youtu.be/LGXsTIH-xkM

## **Optional Video outline for Instructor and Learner reference (ASL)**

- COMPUTER INTERNET LOOK-FOR INTERNET EXPLORER (or) GOOGLE BROWSER (or) FIREFOX (or) SAFARI (index finger double click) IN
- 2. TYPE-IN <u>h-t-t-p://mail.google.com/</u> INSIDE BOX ADDRESS B-A-R TYPE-IN PERFECT-FINISH CLICK (keyboard)ENTER
- 3. OPENWINDOW (new screen)CLICK-ON "Create an account"
- 4. FIRST NAME PUT, LAST NAME PUT
- 5. U-S-E-R-N-A-M-E YOU PICK FOR++ EMAIL PLEASE THINK TWICE YOUR FUTURE USE FOR ANY PROFESSIONAL JOB LOOK GOOD POLITE SUGGEST YOU SHOULD INCLUDE YOUR FIRST DOT (.) LAST NAME @ G-M-A-I-L.C-O-M
- PUT-IN YOUR PASSWORD / AGAIN MAKE SURE SECOND TIME SAME. MAKE SURE YOUR PASSWORD GREEN (light) PASS THUMBS-UP
- 7. BIRTHDAY MAKE SURE REAL PUT-DOWN WHY Q IF YOU FORGET PASSWORD THEY (google) WILL ASK YOUR BIRTHDAY!
- 8. G-E-N-D-E-R MAN / WOMAN YOU Q UP-TO-YOU (mm) BUT IF YOU WANT PRIVACY CLICK "OTHER"

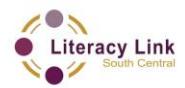

This task set was vetted by this project and was not reviewed by the QUILL team

- 9. TEXT PHONE INFORMATION OPTIONAL PUT-DOWN WILL HELP-YOU IF INCASE YOU FORGET PASSWORD WILL SEND INFORM TEXT PHONE
- 10. PUT-DOWN IF HAVE ANY EMAIL / OTHER / OLD LIKE STILL USE Q WILL HELP IF LOST OR FORGOT PASSWORD
- 11. GOOGLE COMPANY WANT MAKE SURE YOU REAL AGENT NOT ROBOT OR FAKE PERSON (so) NEED PROOF FOR SECURITY REASON PROCEDURE

NUMBER ONE OPTIONAL IF YOU DECIDE YES "SKIP THIS V-E-R-I-F-I-C-A-T-I-O-N CHECK-MARK YOU CAN DO WITH YOUR TEXT PHONE NUMBER

NUMBER TWO YOU TYPE IN ONE (or) TWO WORD PARAPHRASE YOU SEE FROM-PICTURE. SOMETIME DIFFICULT SEE NOT-GOOD ACCESSIBLE MAYBE HELP NEED. SEVERAL DIFFERENT WAYS DEPENDING THREE-THING-POINT-HERE

- 1. CLICK REPEAT TRY AGAIN SEE "NEW CHALLENGE" NEXT-TO TYPE-IN BOX
- 2. CONTINUE AGAIN THINK GOOD GUESS OTHER WORD YOU MAY REMEMBER IF FAIL
- 3. CLICK "?" FOR HELP
- 12. LOCATION ASK YOU IF YOU HERE IN CANADA (or) OTHER COUNTRY. MAKE SURE TYPE-IN CANADA HERE MAKE SURE RIGHT WHY LANGUAGE FAMILIAR CANADA WAY FOR++ GOOGLE SERVICE IF NEED.
- 13. CHECK PLEASE MAKE SURE YOU FINISH CHECK-MARK *□* "*I* AGREE GOOGLE T-E-R-M-S (LIST POINTS) OF SERVICE AND PRIVACY

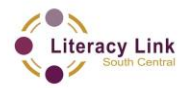

This task set was vetted by this project and was not reviewed by the QUILL team

*POLICY*" BEFORE YOU CLICK "NEXT STEP". IF YOU NOT AGREE YOU CANNOT CONTINUE FILL-OUT APPLICATION. GOOGLE WILL NOT ACCEPT YOU AS NEW G-M-A-I-L ACCOUNT

- 14. PROCEED / CLICK "NEXT STEP" BOX (CLICK)
- 15. GOOGLE ASK-YOU IF YOU WANT ABOUT YOU(AGENT) P-R-O-F-I-L-E SET-UP Q YOU CAN DO-DO LATER SETTINGS. YOU PROCEED / CLICK "NO THANKS"
- 16. OPEN-SCREEN WELCOME YOU TO GOOGLE! CLICK "CONTINUE TO GMAIL"

YOU CAN ADD P-R-O-F-I-L-E DROP-YOU PICTURE YOUR G-M-A-I-L ACCOUNT. EXPLANATIONS THERE "SETTING UP EMAIL" LOOK PAPER SKILL BUILDING ACTIVITY HANDOUT PAPER

### SEND E-M-A-I-L

- 1. LOOK-FOR C-O-M-P-O-S-E ICON (CLICK)
- 2. TYPE-IN EMAIL ADDRESS
- 3. MAKE SURE PUT-IN SUBJECT TOPIC Q / REASON WHY YOU SEND EMAIL MESSAGE / EXAMPLE / IF YOU WANT MEET THAT PERSON ON SATURDAY / SUBJECT CAN TYPE-IN "SATURDAY"
- 4. TYPE-IN ANY YOUR MESSAGE HERE REGARDS SUBJECT
- SUPPOSE HIGHLIGHT TEXT WORD / YOU CAN CHANGE FONT STYLE / PREFERENCE

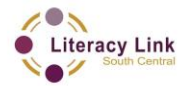

This task set was vetted by this project and was not reviewed by the QUILL team

- 6. ALSO YOU CAN CHANGE SIZE FONT SMALL / BIG
- 7. WHEN YOU TYPE-IN FINISH / MAKE SURE (CLICK) "SEND" IF YOU WANT SEND YOUR E-M-A-I-L

### **DELETE EMAIL**

- 1. DELETE EMAIL / FIRST GO YOUR I-N-B-O-X
- 2. CLICK SQUARE-BOX CHECKMARK RIGHT-NEXT YOUR EMAIL YOU WANT REMOVE
- 3. CLICK TRASH CAN I-C-O-N PICTURE

### **SIGN-OUT**

SIGN-OUT / CLICK ON U-S-E-R-N-A-M-E (or) PICTURE YOU P-R-O-F-I-L-E CLICK / FINISH / CLICK "SIGN-OUT" SQUARE

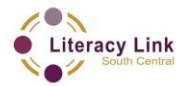

This task set was vetted by this project and was not reviewed by the QUILL team

**Skill Building Activity # 2:** Setting up and using an e-mail account (instructions and screen shots)

Type http://mail.google.com/ inside the Address Bar edit box and then press the ENTER keyboard key

| ← ⊕ ∰ https://accounts.goo ♀ ← ≞ ≅ ♂ × ∯ Gmail: Email from Google ×                                                              | L □ ×                      |
|----------------------------------------------------------------------------------------------------|----------------------------|
| Gmail                                                                                                    | hŝ                         |
| A Google approach to email.                                                                                                    | Sign in Google             |
| Gmail is built on the idea that email can be more intuitive, efficient, and useful. And maybe<br>even fun. After all, Gmail has: | Username                   |
| Lots of space<br>Over 7699.179398 megabytes (and counting) of free storage.                                                      | Password                   |
| Less spam<br>Keep unwanted messages out of your inbox.                                                                           | Sign in Stay signed in     |
| Mobile access<br>Get Gmail on your mobile phone. Learn more                                                                      | Can't access your account? |

## Click on CREATE AN ACCOUNT

| 🕣 🚼 https://accounts.goo 🔎 👻 🖀 🖒 🗙 🚼 Gmail: Email from Google 🛛 🗙                                                                |                            | le (             |
|----------------------------------------------------------------------------------------------------|----------------------------|------------------|
| Google                                                                                                    | New to Gmail?              | REATE AN ACCOUNT |
| Gmail                                                                                                    |                            |                  |
| A Google approach to email.                                                                                                    | Sign in                    | Google           |
| Gmail is built on the idea that email can be more intuitive, efficient, and useful. And maybe<br>even fun. After all, Gmail has: | Username                   |                  |
| Cover 7699.179398 megabytes (and counting) of free storage.                                                                      | Password                   |                  |
| Less spam<br>Keep unwanted messages out of your inbox.                                                                           | Sign in 🔲 Stay sig         | ned in           |
| Mobile access                                                                                                    | Can't access your account? |                  |

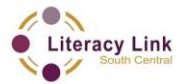

This task set was vetted by this project and was not reviewed by the QUILL team

Then:

- ✓ Add your first name and last name
- ✓ Choose a user name. If you are looking for employment, including your first name and last name looks more professional
- ✓ Create a password
- ✓ Confirm the password

|                           | ž                                                                                 |                       |            |
|---------------------------|-----------------------------------------------------------------------------------|-----------------------|------------|
| • M •                     | Your Google Account is more than just Gmail.                                      | Name                  |            |
|                           | Talk, chat, share, schedule, store, organize,                                     | DBS                   | earner     |
| <b>sh</b> om <sup>k</sup> | collaborate, discover and create. Use<br>Google products from Gmail to Google+ to | Choose your username  |            |
|                           | YouTube, view your search history, all with                                       | dbs.learner2015       | @gmail.com |
| Vou 🔴                     | all the time and easy to find at (you guessed                                     | Create a password     |            |
| Tube                      | n) Google.com.                                                                    | •••••                 |            |
|                           |                                                                                   | Confirm your password |            |

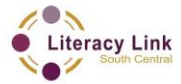

This task set was vetted by this project and was not reviewed by the QUILL team

Next:

- ✓ Enter your birthday
- ✓ Gender
- ✓ A Mobile phone
- Any other e-mail address you have, which would be used to reset your password
- ✓ Default homepage means that that's the first page you see when you open a window. If you do not want www.google.com to be your web browser's default homepage simply don't click on the box.

|                                                | A Google Account lets you access all your<br>stuff — Gmail, photos and more — from any                                                  | Birthday<br>September                                                                                                    |
|------------------------------------------------|----------------------------------------------------------------------------------------------------|----------------------------------------------------------------------------------------------------|
| all and all all all all all all all all all al | device. Search by taking pictures, or by<br>voice. Get free turn-by-turn navigation,<br>unload your pictures automatically, and         | Gender                                                                                                    |
|                                                | soon even buy things with your phone using<br>Google Wallet.                                                                            | Mobile phone                                                                                                    |
|                                                | Share a little. Or share a lot.                                                                                                    | • 4456789708  Other email address                                                                                                    |
| Paul<br>Schlacter                              | Share selectively with friends, family (maybe<br>even your boss) on Google+. Start a video<br>Hangout with friends, text a group all at | dbs.learner2012@yahoo.ca                                                                                                    |
| Family                                         | once, or just follow posts from people who fascinate you. Your call.                                                                    | De <sup>t</sup> ault homepage of the set of the set of |
| 40                                             |                                                                                                    | Your default homepage in your browser is the first page that appears when you open your browser.                                                                                                    |

Prove you are not a robot. This feature is used for security measures; type the two pieces of the text as you see them on the screen. They may be difficult to read and not accessible, so you might need help.

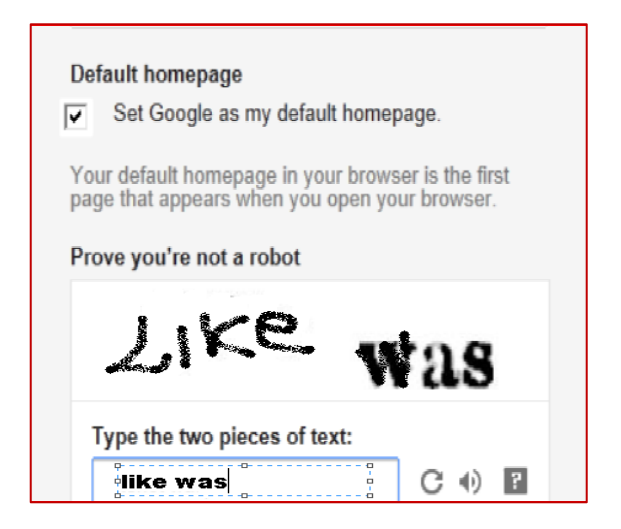

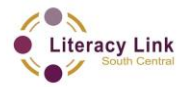

This task set was vetted by this project and was not reviewed by the QUILL team

The rest of the application form requires you to agree to the Terms & Conditions and Privacy Policy of the Google Terms of Service. Make sure you put a tick next to the setting called I AGREE TO THE GOOGLE TERMS OF SERVICE AND PRIVACY POLICY before clicking on the NEXT STEP button.

You also need to make sure the LOCATION drop-down menu setting is set to your Country in order to benefit from using the correct language and Google services.

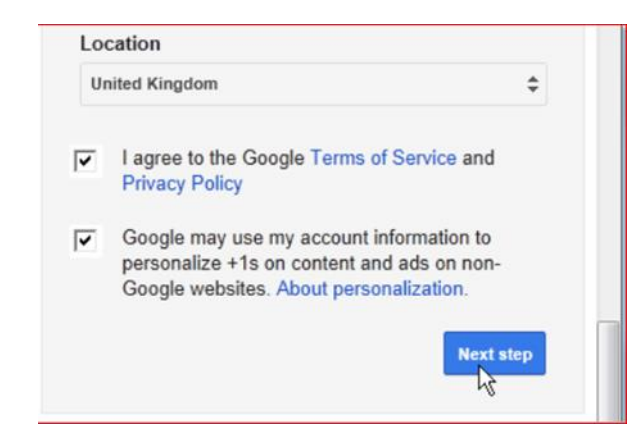

Clicking on the NEXT STEP button. You have the option to add a photograph to your profile. You can skip this step by clicking on the NEXT STEP button. If you want to add a photograph, click on ADD PROFILE PHOTO button to continue.

| Create your pro                                                                                                    | file                                                                                    |
|----------------------------------------------------------------------------------------------------|-----------------------------------------------------------------------------------------|
| 1 2                                                                                                    | 3                                                                                       |
| Your profile                                                                                                    |                                                                                         |
| Now that you have a Google Account, create your Google profile. It's how you represent yourself publicly on the web, and helps friends and family find each                                                                                                    | How you'll appear                                                                       |
| other easily. Your profile also lets you publicly "+1" things you love on the<br>web, so you and your friends benefit from each other's impeccable taste – in<br>search results, on sites across the web, even on ads. Your profile is public,                                      | DBS.leamer2015                                                                          |
| and can include as little as your name, or as much as you feel like adding –<br>it's up to you. About profiles.                                                                                                    |                                                                                         |
| About Google+                                                                                                    |                                                                                         |
| Google+ is more than just another site to visit. It's a new way to communicate<br>across all of Google. Whether you're using Maps, Gmail, YouTube, Search, or<br>any other Google product, Google+ makes it easy to share the right things<br>with the right people. About Google+. | Your public profile will help your friends recognize you.  ADD PROFILE PHOTO  Next step |

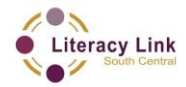

This task set was vetted by this project and was not reviewed by the QUILL team

### Click SELECT A PHOTO FROM YOUR COMPUTER

| Select profile photo |                                   | ×  |
|----------------------|-----------------------------------|----|
| Upload photos        |                                   |    |
|                      |                                   |    |
|                      |                                   |    |
|                      |                                   |    |
|                      |                                   |    |
|                      |                                   |    |
|                      |                                   |    |
|                      | Select a photo from your computer |    |
|                      | 2                                 |    |
|                      |                                   |    |
|                      |                                   |    |
|                      |                                   |    |
|                      |                                   |    |
|                      |                                   | i. |
|                      |                                   |    |
|                      |                                   |    |

Find the picture you want to use and click OPEN

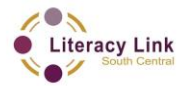

This task set was vetted by this project and was not reviewed by the QUILL team

| Choose File to Upload                     |                                      |                 | ×                      |
|-------------------------------------------|--------------------------------------|-----------------|------------------------|
| 😋 🔾 🗢 🕌 🕨 Libraries                       | Pictures      Profile_Picture        | • <del>\$</del> | Search Profile_Picture |
| Organize 🔻 New folde                      | r                                    |                 | ≡ - □ 0                |
| Documents Documents Music Pictures Videos | Pict Arrange by: Folder -<br>Profile |                 | ſour                   |
| 🤣 Homegroup<br>I. Computer                | 🥑 picture.jpg                        | ľ               | ohoto                  |
| Storage (E:)                              |                                      | ľ               | 1ere                   |
| -                                         | ۰                                    | ů               |                        |
| File na                                   | me: picture.jpg                      | •               | All Files (*.*)        |

Crop or rotate your photo, then click SET AS PROFILE PHOTO

| Select profile photo                                                            |  |
|---------------------------------------------------------------------------------|--|
| Upload photos      picture.jpg                                                  |  |
| To crop this image, drag the region below and then click "Set as profile photo" |  |
| your Right                                                                      |  |
| photo                                                                           |  |
| here                                                                            |  |
|                                                                                 |  |
|                                                                                 |  |
| Add Caption                                                                     |  |
|                                                                                 |  |

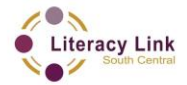

This task set was vetted by this project and was not reviewed by the QUILL team

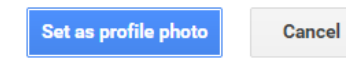

### Click NEXT STEP when you are done adding your photo

|                                                                                                    | Create your pr                                             | onie                                  |                      |
|----------------------------------------------------------------------------------------------------|------------------------------------------------------------|---------------------------------------|----------------------|
| 1                                                                                                    | 2                                                          |                                       | (:                   |
| 'our profile                                                                                                |                                                            |                                       |                      |
| low that you have a Google Account, create your (<br>epresent yourself publicly on the web, and helps fr    | Google profile. It's how you<br>iends and family find each | How you'll appear                     | Google               |
| ther easily. Your profile also lets you publicly "+1"<br>veb, so you and your friends benefit from each oth | things you love on the<br>er's impeccable taste – in       | Your                                  | mar2045              |
| earch results, on sites across the web, even on ac<br>ind can include as little as your name, or as much    | ds. Your profile is public,<br>as vou feel like adding –   | here                                  | ner2015              |
| 's up to you. About profiles.                                                                               |                                                            |                                       |                      |
| About Google+                                                                                               |                                                            |                                       |                      |
| Google+ is more than just another site to visit. It's a                                                     | a new way to communicate                                   | Your public profile will help your fr | iends recognize you. |
| an of Google, whether you're using Maps, o                                                                  | to share the right things                                  | EDIT PROFILE PHOTO                    | Next step            |

### Click on CONTINUE TO GMAIL

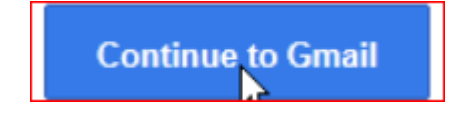

You will be in your new e-mail box

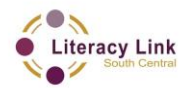

This task set was vetted by this project and was not reviewed by the QUILL team

| Gmail -          |                        | More • 1-4 of 4 < >                                                                              | ¢~           |
|------------------|------------------------|--------------------------------------------------------------------------------------------------|--------------|
| COMPOSE          | Download Google C      | nrome - www.google.com/chrome - A free browser that lets you do more online. Download instantly! | Why this ad? |
| Inbox (4)        | 🗆 📩 🕞 Goog             | e+ team Create circles to make Gmail even better - Create circles to make Gmail ev               | 16:39        |
| Starred          | 🗆 🕁 🕞 Gmai             | Welcome! o spice up your inbox with col-                                                         | 16:36        |
| Sent Mail        | 🗆 🕁 🕞 Gmai             | know Gmail is a little bit differe                                                               | 16:36        |
| Drafts           | 🗆 🕁 🕞 Gmai             | nail on your mobile phone The                                                                    | 16:36        |
| Circles 📎        | 0% full                | features, click Next.                                                                            |              |
| Personal         | Using 0 MB of your 769 |                                                                                                  |              |
| Chat             |                        |                                                                                                  |              |
| Search people    |                        | Next >                                                                                           |              |
| • dbs.learner201 | 5                      |                                                                                                  |              |
| Set status hei 💌 |                        |                                                                                                  |              |
| 📞 Call phone     |                        |                                                                                                  |              |
|                  |                        |                                                                                                  |              |
|                  |                        |                                                                                                  |              |
|                  |                        |                                                                                                  |              |

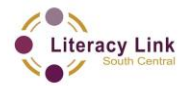

This task set was vetted by this project and was not reviewed by the QUILL team

### To begin a new email, click COMPOSE

| <b>R</b> Q | Search 🔀 🗧 🕇   |                                   |
|------------|----------------|-----------------------------------|
| Google     |                |                                   |
| Gmail -    | C More         | •                                 |
| COMPOSE    | Card® - www.nT | rust.com - Apply in Seconds - PHI |
| Inbox (9)  | 🗆 🙀 🕞 YouTube  | "Ngayong Lunes sa Al              |
| Starred    | GoAnimate      | GoAnimate email add               |
| Sent Mail  | 🗆 📩 🕞 YouTube  | "FlipTop - Zaito vs Cha           |
| Drafts     | □ ☆ □ YouTube  | "[BadComedian] - О ч              |
| 👤 Friz 👻   | □ ☆ □ YouTube  | Welcome to YouTube!               |

Type an e-mail address. It could be a friend, family, teacher, etc.

| 😨 Compose Mail - 🏍 🖉 @gmail.com - Gmail - Google Chrome        |            |
|----------------------------------------------------------------|------------|
| https://mail.google.com/mail/?ui=2&view=btop&ver=lsvjwajrtlp4# | cmid%253D1 |
| New Merrage                                                    | ٧          |
| friend@yahoo.ca                                                | Cc Bcc     |
| Subje                                                          |            |
|                                                                |            |
|                                                                |            |
|                                                                |            |
|                                                                |            |
|                                                                |            |
|                                                                |            |
|                                                                |            |
|                                                                |            |

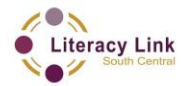

This task set was vetted by this project and was not reviewed by the QUILL team

Add a subject: the reason you are sending a message. For example, if you want to meet with a person on Saturday the subject could be "Saturday"

| Compose Mail - Hanter @gmail.com - Gmail - Google Chrome                |        |
|-------------------------------------------------------------------------|--------|
| https://mail.google.com/mail/?ui=2&view=btop&ver=lsvjwajrtlp4#cmid%253D | 1      |
| New Message                                                             | ×      |
| То                                                                      | Cc Bcc |
| Subject                                                                 |        |
|                                                                         |        |
|                                                                         |        |
|                                                                         |        |
|                                                                         |        |
|                                                                         |        |

Type your message

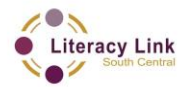

This task set was vetted by this project and was not reviewed by the QUILL team

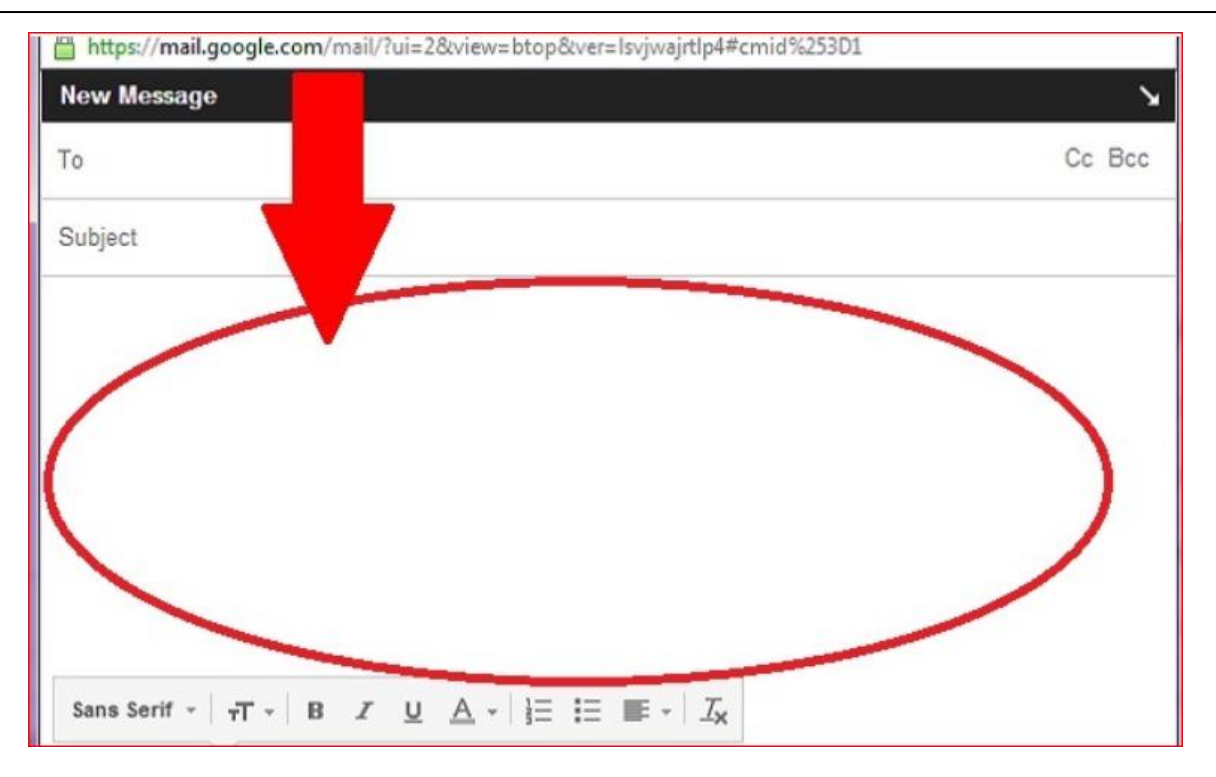

### You can change the font

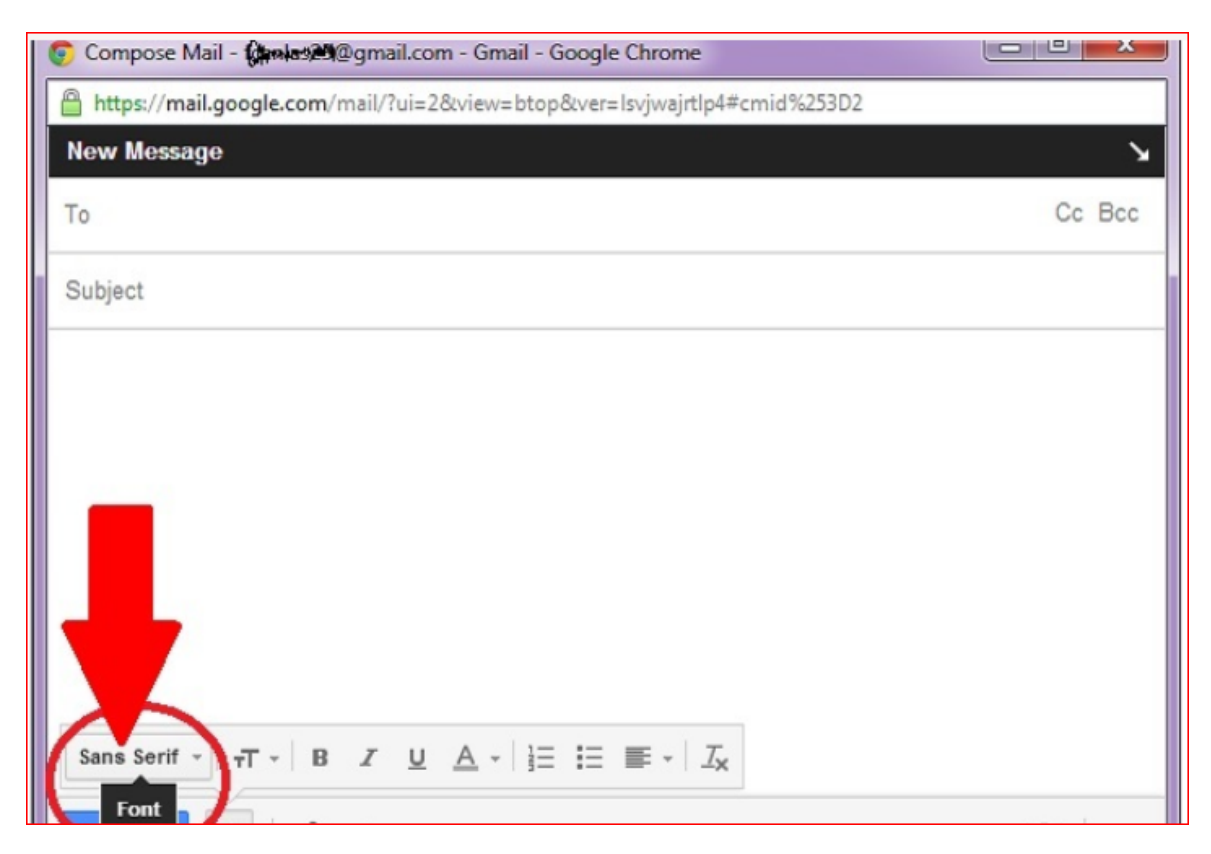

And change the size of your font

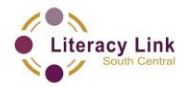

This task set was vetted by this project and was not reviewed by the QUILL team

| То                        |    |            |                        |   | Cc Bc |
|---------------------------|----|------------|------------------------|---|-------|
| Subject                   |    |            |                        |   |       |
|                           |    |            |                        |   |       |
|                           |    |            |                        |   |       |
|                           |    |            |                        |   |       |
|                           |    |            |                        |   |       |
|                           |    |            |                        |   |       |
|                           |    |            |                        |   |       |
| Sans Serif <sub>T</sub> - | BI | ⊻ ▲ -   ]Ξ | i≡ <b>≡</b> - <i>I</i> | ć |       |

When you are done typing, click SEND to send your email

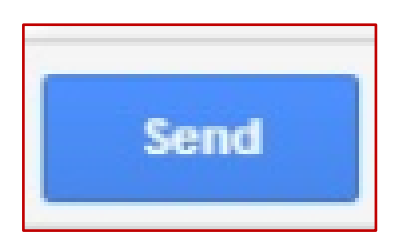

To delete an email, go to your INBOX

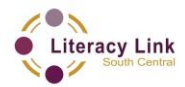

This task set was vetted by this project and was not reviewed by the QUILL team

| COMPOSE   | Facebook® Account Sign Up - Facebook | ook.com - World's Largest Online |
|-----------|--------------------------------------|----------------------------------|
| Inbox (9) | 🔄 🗠 YouTube                          | "Ngayong Lunes sa Al             |
| Important | GoAnimate                            | GoAnimate email add              |
| Sent Mail | 🗌 📩 🕞 YouTube                        | "FlipTop - Zaito vs Cha          |
| Drafts    | 🗌 📩 🕞 YouTube                        | "[BadComedian] - О ч             |
| <b>1</b>  | 🗌 📩 🕞 YouTube                        | Welcome to YouTube!              |
|           | × □ ☆ □ Google+ team                 | Welcome to YouTube               |

And put a check in the box next to the email you want to delete

| ✓ ☆ □ YouTube      | "Ngayong Lunes sa ANNALIZA 07.08.13" from ABSCBN          |
|--------------------|-----------------------------------------------------------|
| ✓ ☆ □ GoAnimate    | GoAnimate email address verification - Thank you for us   |
| ☑ ☆ 🗅 YouTube      | "FlipTop - Zaito vs Charron *First Subtitle Battle*" from |
| 🗹 🚖 🗅 YouTube      | "[BadComedian] - О чем молчат девушки (Секс в бол         |
| 🗹 🚖 🕞 YouTube      | Welcome to YouTube! - The largest collection of videos ev |
| 🗹 🚖 🕞 Google+ team | Welcome to YouTube with Google+ - YouTube is more fi      |

Then click the DELETE button (trash can icon)

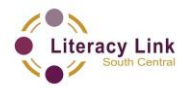

This task set was vetted by this project and was not reviewed by the QUILL team

| Image: Second Sign Up - Facebook.com     Facebook® Account Sign Up - Facebook.com     Image: Second Sign Up - Facebook.com     Image: Second Sign Up - Facebook.com   Image: Second Sign Up - Facebook.com   Image: Second Sign Up - Facebook.com   Image: Second Sign Up - Facebook.com   Image: Second Sign Up - Facebook.com   Image: Second Sign Up - Facebook.com   Image: Second Sign Up - Facebook.com   Image: Second Sign Up - Facebook.com   Image: Second Sign Up - Facebook.com   Image: Second Sign Up - Facebook.com   Image: Second Sign Up - Facebook.com   Image: Second Sign Up - Facebook.com </th <th>Image: Second Sign Up - Facebook.com       More *         Pelete       Pelete       More *         Facebook® Account Sign Up - Facebook.com       World's Largest Online Community. Join for Free &amp;         Image: Second Sign Up - Facebook.com       World's Largest Online Community. Join for Free &amp;         Image: Second Sign Up - Facebook.com       World's Largest Online Community. Join for Free &amp;         Image: Second Sign Up - Facebook.com       World's Largest Online Community. Join for Free &amp;         Image: Second Sign Up - Facebook.com       World's Largest Online Community. Join for Free &amp;         Image: Second Sign Up - Facebook.com       World's Largest Online Community. Join for Free &amp;         Image: Second Sign Up - Facebook.com       World's Largest Online Community. Join for Free &amp;         Image: Second Sign Up - Facebook.com       Weign Community Largest Collection of Market         Image: Second Sign Up - Facebook.com       Weign Community Largest Collection of Market         Image: Second Sign Up - Facebook.com       Weign Community Largest Collection of Market         Image: Second Sign Up - Facebook.com       Weign Community Largest Collection of Market</th> <th></th> <th></th> <th>· · ·</th> | Image: Second Sign Up - Facebook.com       More *         Pelete       Pelete       More *         Facebook® Account Sign Up - Facebook.com       World's Largest Online Community. Join for Free &         Image: Second Sign Up - Facebook.com       World's Largest Online Community. Join for Free &         Image: Second Sign Up - Facebook.com       World's Largest Online Community. Join for Free &         Image: Second Sign Up - Facebook.com       World's Largest Online Community. Join for Free &         Image: Second Sign Up - Facebook.com       World's Largest Online Community. Join for Free &         Image: Second Sign Up - Facebook.com       World's Largest Online Community. Join for Free &         Image: Second Sign Up - Facebook.com       World's Largest Online Community. Join for Free &         Image: Second Sign Up - Facebook.com       Weign Community Largest Collection of Market         Image: Second Sign Up - Facebook.com       Weign Community Largest Collection of Market         Image: Second Sign Up - Facebook.com       Weign Community Largest Collection of Market         Image: Second Sign Up - Facebook.com       Weign Community Largest Collection of Market                                                                                                    |             |                         | · · ·                                                        |
|----------------------------------------------------------------------------------------------------|----------------------------------------------------------------------------------------------------|-------------|-------------------------|--------------------------------------------------------------|
| Delete         Facebook® Account Sign Up - Facebook.com - World's Largest Online Community. Join for Free &         Image: Second Sign Up - Facebook.com - World's Largest Online Community. Join for Free &         Image: Second Sign Up - Facebook.com - World's Largest Online Community. Join for Free &         Image: Second Sign Up - Facebook.com - World's Largest Online Community. Join for Free &         Image: Second Sign Up - Facebook.com - World's Largest Online Community. Join for Free &         Image: Second Sign Up - Facebook.com - World's Largest Online Community. Join for Free &         Image: Second Sign Up - Facebook.com - World's Largest Online Community. Join for Free &         Image: Second Sign Up - Facebook.com - World's Largest Online Community. Join for Free &         Image: Second Sign Up - Facebook.com - World's Largest Online Community. Join for Free &         Image: Second Sign Up - Facebook.com - World's Largest Online Community. Join for Free &         Image: Second Sign Up - Facebook.com - World's Largest Online Community. Join for Free &         Image: Second Sign Up - Facebook.com - World's Largest Online Community. Join for Free &         Image: Second Sign Up - Facebook.com - World's Largest Online Community. Join for Free &         Image: Second Sign Up - Facebook.com - GoAnimate       GoAnimate email address verification - Thank y         Image: Second Sign Up - Facebook.com - First Subtitle Battle       First Subtitle Battle                                                                                                    | Pacebook® Account Sign Up - Facebook.com - World's Largest Online Community. Join for Free &         Image: State in the image: State in the image: | - *         | 0                       | More -                                                       |
| □ ☆ □ GoAnimate     GoAnimate     GoAnimate email address verification - Thank y       □ ☆ □ YouTube     "FlipTop - Zaito vs Charron *First Subtitle Battle                                                                                                    | Image Foundation       Image Foundation         Image Foundation       GoAnimate         Image Foundation       GoAnimate         Image Foundation <t< td=""><td>Facebook® A</td><td>Account Sign Up - Facel</td><td>book.com - World's Largest Online Community. Join for Free &amp;</td></t<>                                                                                                    | Facebook® A | Account Sign Up - Facel | book.com - World's Largest Online Community. Join for Free & |
| □ ☆ □ YouTube "FlipTop - Zaito vs Charron *First Subtitle Battle                                                                                                    | □ ☆ □ YouTube       "FlipTop - Zaito vs Charron *First Subtitle Battle         □ ☆ □ YouTube       "[BadComedian] - О чем молчат девушки (Сек         □ ☆ □ YouTube       Welcome to YouTube! - The largest collection of youTube! - The largest collection of youTube! - The                                                      |             | GoAnimate               | GoAnimate email address verification - Thank y               |
|                                                                                                    | □ ☆ □ YouTube "[BadComedian] - О чем молчат девушки (Сен                                                                                                    |             | YouTube                 | "FlipTop - Zaito vs Charron *First Subtitle Battle           |

To sign out of your email account, click on your profile photo or username, and then click on the SIGN OUT button.

| C M https:/  | '/mail.google.com/r Ѻ マ 🔒 Ĉ × M Gmail - Inbox (4) -                                                                                                    |          | - □ ×<br>↑ ☆ ☆    |
|--------------|----------------------------------------------------------------------------------------------------|----------|-------------------|
| +John Search | Images Maps Play NEW YouTube News Gmail Documents Calendar                                                                                                    | More -   |                   |
| Google       | *                                                                                                    | Q        | dbs.learner 3 +   |
| Gmail +      | C More *                                                                                                    | Your     | dbs.learner2015   |
| COMPOSE      | $(1+1)^{-1} = (1+1)^{-1} = (1+$ | photo    | Account – Privacy |
| Inbox (4)    | □ ☆ □ Google+ team Create circles to make Gmail even b                                                                                                    | here     | View profile      |
| Starred      | □ ☆ □ Gmail Team Customize Gmail with colors and the                                                                                                    |          |                   |
| Sent Mail    | 🗌 📩 🕞 Gmail Team Get Gmail on your mobile phone - A                                                                                                    |          |                   |
| Drafts       | □ 📩 □ Gmail Team Get started with Gmail - 4 things you                                                                                                    | Sign out | Switch account    |